## Platby počas štúdia.

Informácie o platbách, ktoré sú vám určené počas štúdia dostanete v časti Štúdium – Financovanie.

| -                                                                   |                                                                                                    |                                                                                                    |                                                             |                                                |                                                        |                                                            |                                                 |                                                   |                   |      |                    |
|---------------------------------------------------------------------|----------------------------------------------------------------------------------------------------|----------------------------------------------------------------------------------------------------|-------------------------------------------------------------|------------------------------------------------|--------------------------------------------------------|------------------------------------------------------------|-------------------------------------------------|---------------------------------------------------|-------------------|------|--------------------|
| túdium                                                              |                                                                                                    |                                                                                                    | م : ام که                                                   |                                                |                                                        |                                                            |                                                 |                                                   |                   |      |                    |
| ormácio o štúdiu                                                    |                                                                                                    | -inancovanie s                                                                                                    | tudia                                                       |                                                |                                                        |                                                            |                                                 |                                                   |                   |      |                    |
| ie nredmetv                                                         | •                                                                                                    |                                                                                                    |                                                             |                                                |                                                        |                                                            |                                                 |                                                   |                   |      |                    |
| pendiá                                                              | Prehľad fin                                                                                               | ancovania                                                                                                    |                                                             |                                                |                                                        |                                                            |                                                 |                                                   |                   |      |                    |
| ancovanie                                                           | Rok štúdia Aka                                                                                            | ad. rok 🛛 Rok OŠP 🚽 Typ financovania štúdia                                                                                                    |                                                             |                                                |                                                        |                                                            |                                                 |                                                   |                   |      |                    |
| ripisane platby                                                     | 1 2018                                                                                                    | )/2019 1 platený študijný program - ex                                                                                                    | erná forma                                                  |                                                |                                                        |                                                            |                                                 |                                                   |                   |      |                    |
| rehľad špec. symbolov                                               | 2 2010                                                                                                    | a/2020 2 platený študiiný program - ex                                                                                                    | erná forma                                                  |                                                |                                                        |                                                            |                                                 |                                                   |                   |      |                    |
|                                                                     | 2 2015                                                                                                    | feel i patery stady y program es                                                                                                    |                                                             |                                                |                                                        |                                                            |                                                 |                                                   |                   |      |                    |
| ariabilné symboly                                                   | 2 2015                                                                                                    | a party staniji program av                                                                                                    |                                                             |                                                |                                                        |                                                            |                                                 |                                                   |                   |      |                    |
| ariabilné symboly                                                   | Rozhodnut                                                                                                 | tia o poplatkoch štúdia                                                                                                    |                                                             |                                                |                                                        |                                                            |                                                 |                                                   |                   |      |                    |
| ariabilné symboly<br>MAIS Mobilná aplikácia<br>Určená pre študentov |                                                                                                    | tia o poplatkoch štúdia                                                                                                    |                                                             |                                                |                                                        |                                                            |                                                 |                                                   |                   |      |                    |
| ariabilné symboly<br>MAIS Mobilná aplikácia<br>Určená pre študentov | Rozhodnut                                                                                                 | tia o poplatkoch štúdia<br>utia zo všetkých mojch štúdí<br>ia Typ poplatku                                                                                                    | Dátum spistno                                               | sti Čiastka                                    | Číslo účtu                                             | VS                                                         | žq                                              | Uhradené                                          | Splátky           |      |                    |
| Ariabilné symboly<br>MAIS Mobilná aplikácia<br>Určená pre študentov | Rozhodnut                                                                                                 | tia o poplatkoch štúdia<br>utia zo všetkých mojich štúdií<br>ia Typ poplatku<br>FBERG_platený študijný program v externej fon                                                                                                    | Dătum spictro<br>31.08.2020                                 | sti Čiastka<br>EUR 600                         | Číslo účtu<br>700151425/8180<br>5K078180000007000151   | V5<br>2120013485                                           | čs<br>21202                                     | Uhradené<br>EUR 0                                 | Splátky           |      | Deta               |
| Ariabilhé symboly<br>MAIS Mobilná aplikácia<br>Určená pre študentov | Petrom vehodnut<br>12.08.2020<br>09.07.2020                                                               | tia o poplatkoch štúdia<br>nuta zo všetkých mojich štúdií<br>ia Typ poplatku<br>FBERG_platený študijný program v externej fon<br>FBERG_zápisné_pre 1,2,,3,4,5. ročník                                                                                                | Dátum spistno<br>31.08.2020<br>27.08.2020                   | eti Čiastka<br>EUR 600<br>EUR 19,5             | Číslo účtu<br>7000151425/8180<br>SK078180000007000151  | V5<br>2120013485<br>2120009846                             | <u>š</u> g<br>21202<br>21205                    | Uhradené<br>EUR 0<br>EUR 0                        | Splátky<br>0      |      | Deta               |
| Ariabilné symboly<br>MAIS Mobilná aplikácia<br>Určená pre študentov | 2 2013<br>Rozhodnut<br>2 20braz rozhodnu<br>2 20braz rozhodnut<br>1 2.08.2020<br>09.07.2020<br>16.07.2019 | tia o poplatkoch štúdia<br>utia zo všetkých mojich štúdií<br>ia Typ poplatku<br>FBERG_platený študijný program v externej fon<br>FBERG_zápisné_pre 123.45. ročník<br>FBERG_zápisné_pre 123.45. ročník                                                                | Dátum sp. tno<br>31.08.2020<br>27.08.2020<br>31.08.2019     | eti Ciastka<br>EUR 600<br>EUR 19,5<br>EUR 19,5 | Číslo účtu<br>7000151425/8180<br>SK078180000007000151  | V5<br>2120013485<br>2120009846<br>2119012428               | <u>šs</u><br>21202<br>21205<br>21205            | Uhradené<br>EUR 0<br>EUR 19,5                     | Splátky<br>0<br>0 | Deta | Deta<br>Deta<br>il |
| Ariabilhé symboly<br>MAIS Mobilhá aplikácia<br>Určena pre študentov | 2 2013<br>Rozhodnut<br>20bra: rozhodnu<br>12.08.2020<br>09.07.2020<br>16.07.2019<br>16.07.2019            | tia o poplatkoch štúdia<br>tuta zo všetvých mojich štúdií<br>ia Typ poplatku<br>FBERG_platený študijný program v externej fon<br>FBERG_zápisné_pre 1.,2.,3.,4.,5. ročník<br>FBERG_zápisné_pre 1.,2.,3.,4.,5. ročník<br>FBERG_platený študijný program v externej fon | Datum spitting<br>31.08.2020<br>31.08.2019<br>we 31.08.2019 | EUR 19,5<br>EUR 19,5<br>EUR 19,5<br>EUR 19,5   | Číslo účtu<br>7000151425/6180<br>5K0761800000007000151 | VS<br>2120013485<br>2120009846<br>2119012428<br>2119012458 | šs<br>21202<br>21205<br>21205<br>21205<br>21202 | Uhradené<br>EUR 0<br>EUR 0<br>EUR 19,5<br>EUR 600 | Splátky<br>0<br>0 | Deta | Deta<br>Deta<br>il |

V rozhodnutí o poplatku je uvedené: Dátum rozhodnutia, čiastka, ktorú máte zaplatiť do uvedeného Dátumu splatnosti a Číslo účtu, na ktorý máte zaplatiť uvedenú sumu. Nezabudnite uviesť (z aktuálneho rozhodnutia o poplatku) správny VS-variabilný symbol, ŠS-špecifický symbol, bez týchto položiek nebude vaša platba zaevidovaná.

Od verzie MAIS 20.0611.5 je v MAIS rozhraní Študent sprístupnená možnosť uhrádzať poplatky s využitím technológie Pay by square. Naskenovaním systémom vygenerovaného QR kódu daného poplatku cez bankovú aplikáciu v mobilnom telefóne, alebo podobnom zariadení sa do bankovej aplikácie automaticky prenesú údaje poplatku v rozsahu IBAN, BIC, zostatková suma na úhradu a symboly variabilný, špecifický a konštantný. Týmto odpadá krok, kedy študent musel ručne prepisovať údaje do príkazu na úhradu, pričom mohlo často dochádzať k chybám pri prepise týchto údajov.

Tlačidlá pre vygenerovanie QR kódu sú zobrazené iba pri nesplatených (neevidovaných platbách) rozhodnutiach o poplatku.

QR kód sa zobrazí v pop-up okne po kliknutí na príslušné tlačidlo pri rozhodnutí o poplatku.

Informácia o tom či vaša platba bola zaevidovaná sa objaví v stĺpci Uhradené alebo v časti Pripísané platby v ľavom menu.

## **Study fees**

You will receive information about the payments that you specify during your study in the section My study - Study funding.

In the "Rozhodnutia o poplatkoch štúdia" (Decisions regarding study fees) section you can find details about all your payments - the amount, the due date, the account number, VS - variable symbol, and ŠS - specific symbol (the payment will not be properly processed without the correct VS and ŠS).

MAIS Student interface has the option of paying fees using Pay by square technology. By scanning the systemgenerated QR code of the given fee via the banking application in a mobile phone or similar device, the fee data in the range IBAN, BIC, the balance amount to be paid and the variable, specific and constant symbols are automatically transferred to the banking application. This eliminates the step where the student had to manually rewrite the data in the payment order, and errors could often occur when transcribing this data.

The buttons for generating the QR code are only displayed for unpaid (unregistered payments) fee decisions.

The QR code will be displayed in a pop-up window after clicking on the appropriate button when deciding on the fee.

You can check if your payment has been correctly processed in either "Paid" column or in "Received payments" in the left menu.

| ŠTUDENT                                                                                                    |                                                                                                    |                                                                                                    |                                                                             | _                                                                              | -                                                          |                                                               | Four las moto                                                                          |                                                                                                    |                                                                                                    |                                                                                                    | 2010/2020 |                |
|----------------------------------------------------------------------------------------------------|----------------------------------------------------------------------------------------------------|----------------------------------------------------------------------------------------------------|-----------------------------------------------------------------------------|--------------------------------------------------------------------------------|------------------------------------------------------------|---------------------------------------------------------------|----------------------------------------------------------------------------------------|----------------------------------------------------------------------------------------------------|----------------------------------------------------------------------------------------------------|----------------------------------------------------------------------------------------------------|-----------|----------------|
| STODENT                                                                                                    |                                                                                                    |                                                                                                    |                                                                             |                                                                                |                                                            |                                                               | Enrollment in                                                                          | progress: 2. §                                                                                                    | Current academ                                                                                                | : year: 🔀 WT 📔 ST                                                                                                    | 2019/2020 | SK 🚉 EN        |
| e Accommodation Course                                                                                                    | enrollment Final                                                                                                  | evaluation enrollment                                                                                                    | ly study Timetal                                                            | ble Surve                                                                      | y Thesis                                                   | s Print                                                       |                                                                                        |                                                                                                    |                                                                                                    |                                                                                                    |           |                |
| FBERG FMMR SjF FEI                                                                                                    | SvF EkF FVT                                                                                                    | FU LF Dokumenty F                                                                                                    | Kontakt                                                                     |                                                                                |                                                            |                                                               |                                                                                        |                                                                                                    |                                                                                                    |                                                                                                    |           | 12.8.2020, 10: |
| y study                                                                                                    | ê                                                                                                    | Study fu                                                                                                    | nding                                                                       |                                                                                |                                                            |                                                               |                                                                                        |                                                                                                    |                                                                                                    |                                                                                                    |           |                |
| holarships                                                                                                    | Funding                                                                                                    | overview                                                                                                    |                                                                             |                                                                                |                                                            |                                                               |                                                                                        |                                                                                                    |                                                                                                    |                                                                                                    |           |                |
| dv fundina                                                                                                    | Vear of study                                                                                                    |                                                                                                    | unding type                                                                 |                                                                                |                                                            |                                                               |                                                                                        |                                                                                                    |                                                                                                    |                                                                                                    |           |                |
| Received payments                                                                                                    | 1                                                                                                    | 2018/2019 1 T                                                                                                    | ultion Ecolomid study                                                       | program in ex                                                                  | darmal form                                                |                                                               |                                                                                        |                                                                                                    |                                                                                                    |                                                                                                    |           |                |
|                                                                                                    |                                                                                                    |                                                                                                    | UILION Fee - Dalu sluuy                                                     | DI OQI BIII III EA                                                             | ciernal form                                               |                                                               |                                                                                        |                                                                                                    |                                                                                                    |                                                                                                    |           |                |
| Overview of spec. symbols                                                                                                    | 2                                                                                                    | 2019/2020 2 T                                                                                                    | uition Fee - paid study                                                     | program in ex                                                                  | ternal form                                                |                                                               |                                                                                        |                                                                                                    |                                                                                                    |                                                                                                    |           |                |
| Overview of spec. symbols<br>Variable symbols                                                                                                    | 2                                                                                                    | 2019/2020 2 T                                                                                                    | uition Fee - paid study                                                     | program in ex                                                                  | ternal form                                                |                                                               |                                                                                        |                                                                                                    |                                                                                                    |                                                                                                    |           |                |
| Overview of spec. symbols<br>Variable symbols                                                                                                    |                                                                                                    | 2019/2020 2 T                                                                                                    | uition Fee - paid study                                                     | program in ex                                                                  | dernal form                                                |                                                               |                                                                                        |                                                                                                    |                                                                                                    |                                                                                                    |           |                |
| Overview of spec, symbols<br>Variable symbols<br>MAIS Mobilná aplikácia<br>Určená pre študentov                                                                                                    | Decision                                                                                                    | 2019/2020 2 T S ON Study fees                                                                                                    | uition Fee - paid study                                                     | program in ex                                                                  | ternal form                                                |                                                               |                                                                                        |                                                                                                    |                                                                                                    |                                                                                                    |           |                |
| verview of spec. symbols<br>ariable symbols<br>MAIS Mobilná aplikácia<br>Určená pre študentov                                                                                                    | 2 Decision See the deci Date of decisi                                                                            | 2019/2020 2 T S ON Study fees sions from all my studies on Fee type                                                                                                    | uition Fee - paid study                                                     | program in ex                                                                  | Amount                                                     | Account number                                                | VS                                                                                     | SS Pai                                                                                                    | Installments                                                                                                  |                                                                                                    |           |                |
| verview of spec. symbols<br>ariable symbols<br>MAIS Mobilná aplikácia<br>Určená pre študentov                                                                                                    | 2<br>Decision<br>See the deci<br>Date of decisi<br>12.08.2020                                                     | 2019/2020 2 T<br>S ON Study fees<br>sions from all my studies<br>on Fee type<br>Tuition Fee - paid study pro                                                                                                    | uition Fee - paid study<br>uition Fee - paid study<br>gram in external form | Due date                                                                       | Amount<br>EUR600                                           | Account number<br>7000151425/8180<br>5K078180000007000151425  | VS<br>2120013485                                                                       | SS Pai<br>21202 E                                                                                                    | Installments<br>JRO 0                                                                                         | Detail                                                                                                    |           |                |
| Ariable symbols<br>MAIS Mobilná aplikácia<br>Určená pre študentov                                                                                                    | 2<br>Decision<br>See the deci<br>Date of decisi<br>12.08.2020<br>09.07.2020                                       | 2019/0220 2 T S ON Study fees tions from all my studies on Fee type Tution Fee - paid study pro Registration Fee                                                                                                    | uition Fee - paid study<br>uition Fee - paid study<br>gram in external form | Due date           31.08.2020                                                  | Amount<br>EUR600<br>EUR19.5                                | Account number<br>7000151425/8180<br>5K0781800000007000151425 | VS<br>2120013485<br>2120009846                                                         | SS Pai<br>21202 E<br>21205 E                                                                                                    | Installments<br>JRO O<br>JRO O                                                                                | Detail                                                                                                    |           |                |
| Verview of spec. symbols<br>ariable symbols<br>MAIS Mobilná aplikácia<br>Určená pre študentov                                                                                                    | 2 2 Decision See the deci Date of decisi 12.08.2020 09.07.2020 16.07.2019                                         | 2019/0220 2 T S ON Study fees sions from all my studies on Fee type Tuition Fee - paid study pro Registration Fee Registration Fee                                                                                                    | uition Fee - paid study<br>uition Fee - paid study<br>gram in external form | Due date<br>31.08.2020<br>27.08.2020<br>31.08.2019                             | Amount<br>EUR600<br>EUR19.5<br>EUR19.5                     | Account number<br>700151425/8180<br>5K078180000007000151425   | VS<br>2120013485<br>2120009846<br>2119012428                                           | SS Pai<br>21202 E<br>21205 E<br>21205 EUR                                                                                                    | Installments<br>JRO 0<br>JRO 0<br>19.5 0                                                                      | <ul> <li>Detail</li> <li>Detail</li> <li>Detail</li> </ul>                                                                 |           |                |
| Verview of spec. symbols<br>ariable symbols<br>MAIS Mobilná aplikácia<br>Urcená pre študentov                                                                                                    | 2 Decision See the deci Date of decisi 12.08.2020 09.07.2020 16.07.2019 16.07.2019                                | 2019/020 2 T     2019/020 2 T     S ON Study fees     sions from all my studies     on Fee type     Tuition Fee - paid study pro     Registration Fee     Registration Fee     Tuition Fee - paid study pro                                                        | ution Fee - paid study<br>gram in external form<br>gram in external form    | Due date<br>31.08.2020<br>27.08.2020<br>31.08.2019                             | Amount<br>EUR600<br>EUR19.5<br>EUR19.5<br>EUR600           | Account number<br>700151425/8180<br>5K078180000007000151425   | VS<br>2120013485<br>2120009846<br>2119012428<br>2119012458                             | SS Pai<br>21202 E<br>21205 E<br>21205 EUR<br>21205 EUR                                                                                                    | Installments           JR0         0           JR0         0           9.5         0           600         0  | <ul> <li>Detail</li> <li>Detail</li> <li>Detail</li> <li>Detail</li> </ul>                                                 |           |                |
| verview of spec. symbols<br>ariable symbols<br>MAIS Mobilná aplikácia<br>Urcená pre študentov                                                                                                    | 2 Decision Date of decisi 12.08.2020 09.07.2020 16.07.2019 16.07.2019 01.09.2018                                  | 2019/020 2 T<br>S ON Study fees<br>sions from all my studies<br>on Fee type<br>Tuition Fee - paid study pro<br>Registration Fee<br>Registration Fee<br>Tuition Fee - paid study pro<br>Tuition Fee - paid study pro<br>Tuition Fee - paid study pro                | ution Fee - paid study<br>gram in external form<br>gram in external form    | Due date<br>31.08.2020<br>27.08.2020<br>31.08.2019<br>31.08.2019<br>30.11.2018 | Amount<br>EUR600<br>EUR19.5<br>EUR600<br>EUR600<br>EUR600  | Account number<br>700151425/8180<br>SK078180000007000151425   | VS<br>2120013485<br>2120009846<br>2119012428<br>2119012458<br>2119012458<br>2118015179 | SS         Pair           21202         E           21205         E           21205         EUR           21202         EUI           21202         EUI                             | Installments           JR0         0           JR0         0           JR0         0           600         0  | <ul> <li>Detail</li> <li>Detail</li> <li>Detail</li> <li>Detail</li> <li>Detail</li> <li>Detail</li> <li>Detail</li> </ul> |           |                |
| Ariable symbols<br>Ariable symbols<br>MAIS Mobilná aplikácia<br>Určená pre študentov<br>Určená pre študentov<br>Určená p | 2 Decision See the deci Date of decisi 12.08.2020 09.07.2020 16.07.2019 15.07.2019 01.09.2018 Other dec           | 2019/020 2 T     2019/020 2 T     S ON Study fees     sions from all my studies     on Fee type     Tuition Fee - paid study pro     Registration Fee     Registration Fee     Tuition Fee - paid study pro     Tuition Fee - paid study pro     Coloring Coloring | ution Fee - paid study<br>gram in external form<br>gram in external form    | Due date<br>31.08.2020<br>27.08.2020<br>31.08.2019<br>30.11.2018               | Amount<br>EUR600<br>EUR19.5<br>EUR19.5<br>EUR600<br>EUR600 | Account number<br>700151425/8180<br>5K078180000007000151425   | V5<br>2120013485<br>212009846<br>2119012428<br>2119012458<br>2118015179                | SS         Pai           21202         E           21205         EU           21205         EUI           21205         EUI           21202         EUI                             | Installments           JR0         0           JR0         0           19.5         0           600         0 | <ul> <li>Detail</li> <li>Detail</li> <li>Detail</li> <li>Detail</li> <li>Detail</li> <li>A Detail</li> </ul>               |           |                |
| <section-header></section-header>                                                                                                    | 2<br>Decision<br>□ See the deci<br>12.08.2020<br>09.07.2020<br>16.07.2019<br>16.07.2019<br>01.09.2018<br>Other de | 2019/020 2 T     2019/020 2 T     S ON Study fees     sions from all my studies     on Fee type     Tuition Fee - paid study pro     Registration Fee     Registration Fee     Tuition Fee - paid study pro     Tuition Fee - paid study pro     Cisions           | ution Fee - paid study<br>gram in external form<br>gram in external form    | Due date<br>31.08.2020<br>27.08.2020<br>31.08.2019<br>30.11.2018               | Amount<br>EUR600<br>EUR19.5<br>EUR600<br>EUR600            | Account number<br>700151425(8180<br>5K078180000007000151425   | V5<br>2120013485<br>213009846<br>2119012428<br>2119012458<br>2118015179                | SS         Pair           21202         E           21205         E           21205         EUR           21205         EUR           21202         EUR           21202         EUR | Installments           JR0         0           JR0         0           19.5         0           600         0 | <ul> <li>Detail</li> <li>Detail</li> <li>Detail</li> <li>Detail</li> <li>Detail</li> <li>Obtail</li> </ul>                 |           |                |